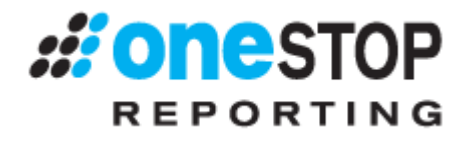

# OneStop Reporting Publisher User Guide 3.0

Doc. Version 1.1 Updated: 2011-06-17

# **Table of Contents**

| Introduction                          |
|---------------------------------------|
| Who should read this manual           |
| What's included in this manual        |
| Symbols and conventions3              |
| Installation4                         |
| OSR Publisher Overview                |
| Login5                                |
| Home Page and Publisher features6     |
| Subscription10                        |
| Subscribers and Security13            |
| Subscribers                           |
| Publisher Login User Definitions15    |
| Security - Access Management Rights16 |
| Example                               |

# Change Log

| Date      | Ver. | Change Description                                                          |
|-----------|------|-----------------------------------------------------------------------------|
| 5/26/2011 | v1.0 | New formatting                                                              |
| 6/17/2011 | V1.1 | Added section about single parameter definition getting multiple values and |
|           |      | how this can be used to generate multiple reports                           |
|           |      |                                                                             |
|           |      |                                                                             |

# Introduction

The OneStop Reporting Publisher is the application from OneStop Reporting (OSR) for users responsible for distributing reports and other office documents. Through the OSR Publisher application, administrators are able to define subscribers, subscription, distribution formats, and destinations. Moreover, the OSR Publisher allows the administrator to schedule an automatic execution of the application to distribute reports from OSR Reporting applications and other office documents.

Below is a simplified architecture of the OSR Publisher and its interaction with the users.

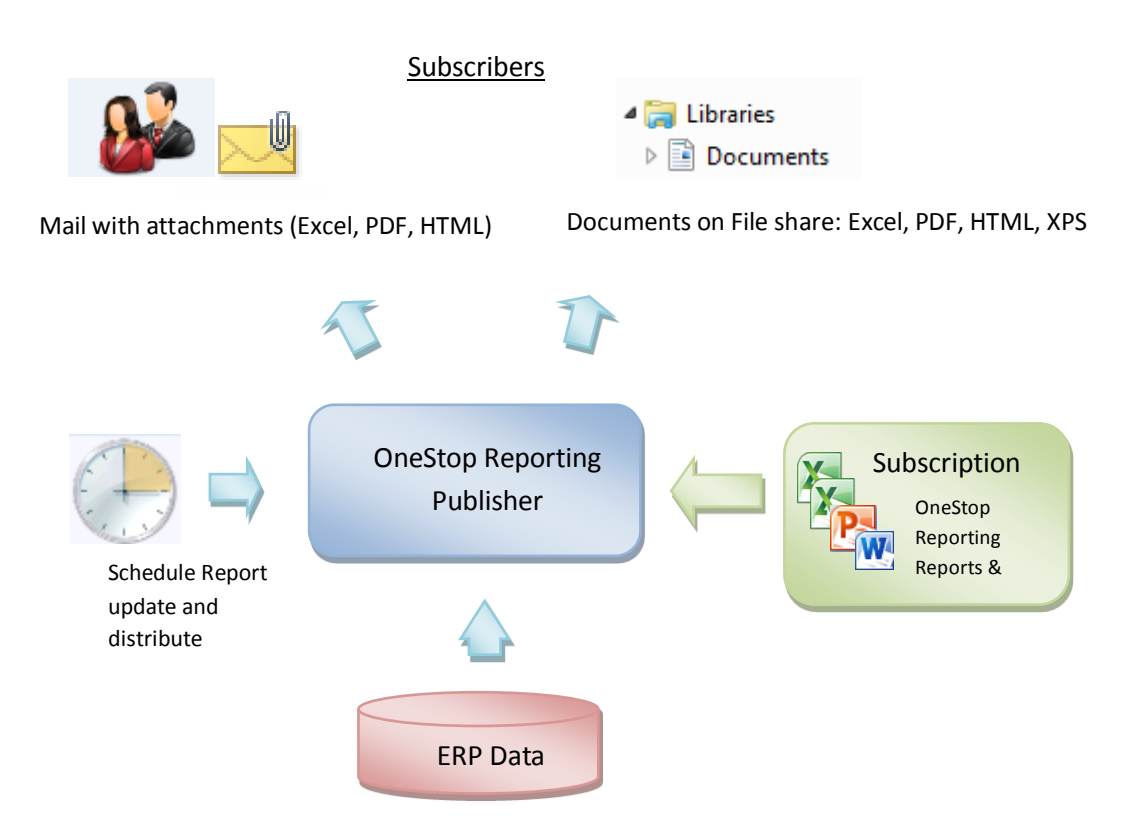

## Who should read this manual

This manual is designed for administrators, who are responsible for distributing reports and other office documents to members of the organization.

## What's included in this manual

This manual is designed to give an in-depth understanding of how to use the features of the OSR Publisher. The manual is divided into the following parts:

- **Overview**: Introduction to the OSR/OSR Administration Tool and the functions
- Subscription: Explains the different fields and functions associated with the Subscription page.
- Subscribers and Security: Explains how to create and manage subscribers. Moreover, security settings are explained.
- **Example**: Walkthrough of a subscription setting and the resulting publication from the setting.

## Symbols and conventions

This manual uses the following symbols to make specific types of information stand out.

| Symbol   | Description                                                                                                    |
|----------|----------------------------------------------------------------------------------------------------|
| ÷.       | The sunlight symbol indicates helpful tips, shortcuts, and suggestions.                                                                                                    |
| <u>.</u> | The warning symbol indicates situations we recommend to be aware of<br>when completing tasks. Typically, this includes cautions about<br>completing steps in their proper order or important reminders about<br>how other information in OSR may be affected. |

## Installation

Please consult the OSR installation guide for details on installing the OSR Reporting application package. The installation guide can be found at <u>http://products.onestopreporting.com/doc.html</u>

# **OSR Publisher Overview**

The OSR Publisher is a tool for administrators to setup and maintain Subscribers and Subscriptions. In the future, a client web-based, self-service tool will be released where end-users can setup and maintain their own subscriptions. This tool will work with the same Repository of Subscriptions as the Publisher.

All users can log on to the Publisher using their Windows Authentication User login information and will have access to only their own subscriptions.

A subscription is the main object in Publisher. The subscriptions have the following properties and attributes:

- Name, Description, and Owner
- Package of OSR Reports & Documents (Office Word and Power Point documents) to execute (refresh) and distribute
- Global parameters for the Reports in the Package
- Connection and Company information
- Distribution list of the user ("subscribers") that will receive the published subscriptions
- Scheduler for automatic execution and distribution

A subscriber is a person who may or may not be associated to a Windows Authentication User (see *Subscribers and Security* for more details). This choice depends on whether one wishes to use the OSR Access Management concept or not. The Subscriber may also have one or more E-mail addresses and a Folder on a network location as attribute values.

A Subscriber may also simply be a Folder location on the network for deployment of executed reports.

#### Login

Administrators can log in to Publisher with the OSR Authentication with the username "Admin" (administrator) and have access to all features, Subscribers, and Subscriptions in the system. The Admin login is the same administrator login which is used in all OSR applications. To change the password for the Admin user, refer to the OSR Administration Tool User Guide.

| # Login         | ×                                            |  |  |  |  |
|-----------------|----------------------------------------------|--|--|--|--|
| Systen<br>Ent   | n Login<br>er username and password to login |  |  |  |  |
| Authentication: | OneStop 🔻                                    |  |  |  |  |
| User name:      | Admin                                        |  |  |  |  |
| Password:       | •••••                                        |  |  |  |  |
|                 |                                              |  |  |  |  |
|                 |                                              |  |  |  |  |
|                 | OK Cancel                                    |  |  |  |  |

Users can also log in as a Windows Authentication User. However, the user will be only be able to see the subscriptions that they belong to. Users will also only be able to distribute publications to

subscribers which have their Windows Authentication User as the *User* property value, or are left empty (see more details in *Subscribers and Security*).

| Login<br>Systen<br>Ent | n Login<br>er username and password to login |
|------------------------|----------------------------------------------|
| Authentication:        | Windows 🗸                                    |
| User name:             | OneStop<br>Windows                           |
| Password:              |                                              |
|                        | Domain: JARLE-PC                             |
|                        |                                              |
|                        | OK Cancel                                    |

### **Home Page and Publisher features**

The following picture shows the Home Page and the features of the OSR Publisher application:

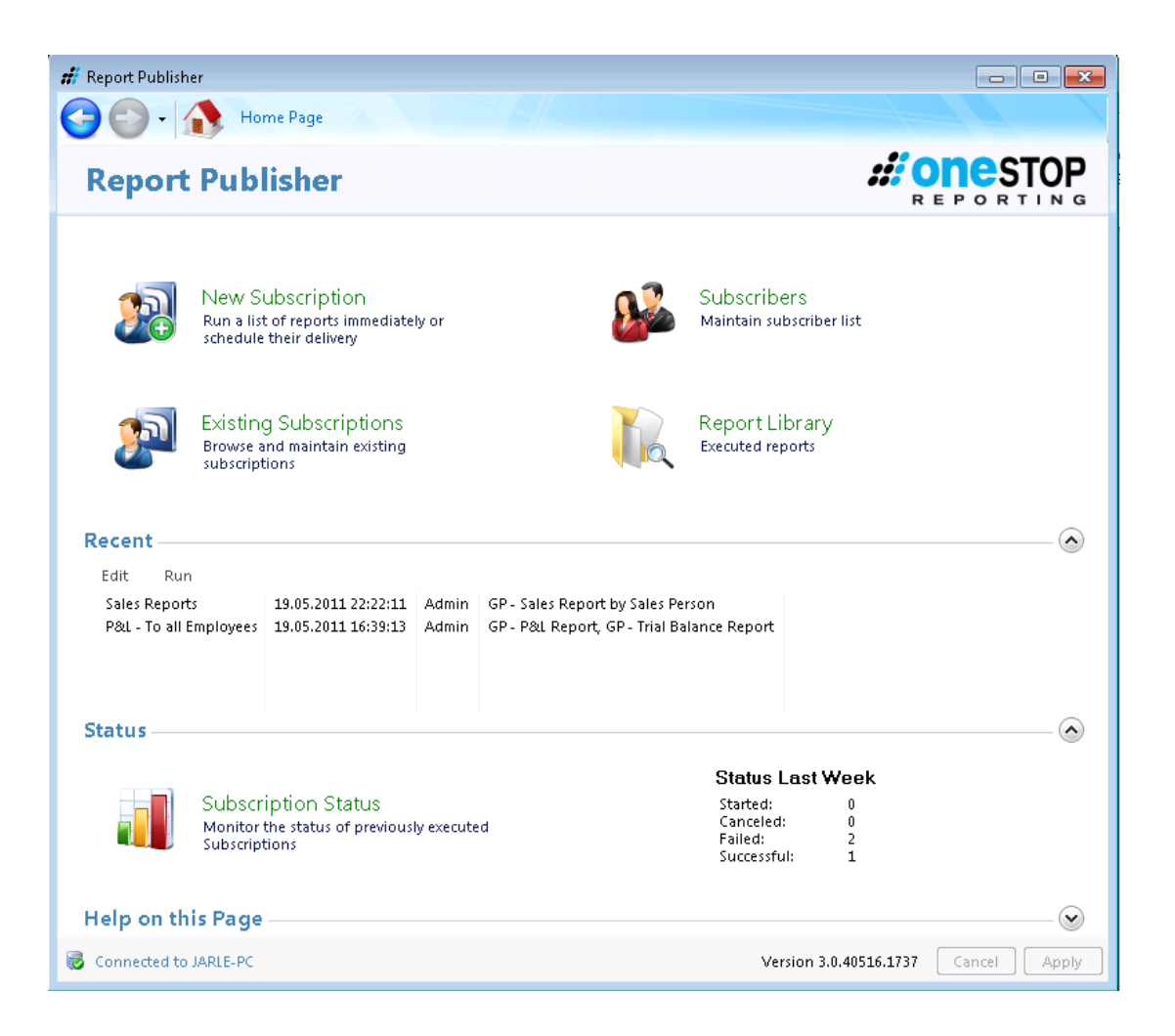

#### **New Subscription**

Create a new subscription. The screen after this selection is the same screen as maintaining an existing subscription (see the *Subscription* section for more details about the different properties and attributes of a subscription)

#### **Existing Subscriptions**

Maintain and manage existing subscriptions. First, a list of subscriptions will be generated. The generated list is restricted by the user-level. The Admin user is allowed to see all subscriptions, whereas a Windows User is only allowed to see subscriptions owned by him or herself. Below is an example image of the list of existing Subscriptions:

| # Report Publisher                       |                     |       |                                            |  | - • • |  |  |
|------------------------------------------|---------------------|-------|--------------------------------------------|--|-------|--|--|
| G C + Mome Page + Existing Subscriptions |                     |       |                                            |  |       |  |  |
| Subscription                             | Subscriptions       |       |                                            |  |       |  |  |
| Create new De                            | elete Edit Run      | Сору  |                                            |  |       |  |  |
| Name                                     | Created             | Owner | Info                                       |  |       |  |  |
| GP-MSSQL                                 |                     |       |                                            |  |       |  |  |
| P&L - To all Em                          | 19.05.2011 10:59:14 | Admin | GP - P&L Report, GP - Trial Balance Report |  |       |  |  |
| Sales Reports                            | 19.05.2011 22:19:35 | Admin | GP - Sales Report by Sales Person          |  |       |  |  |

As seen from the different links in the image above, the following options are available:

**Create a new Subscription**: This option has the same function as "New Subscription" from the Home Page.

**Delete a Subscription**: Deletes the highlighted subscription (Active when a Subscription is highlighted).

**Edit a Subscription**: Opens the modification page for the highlighted subscription (Active when a Subscription is highlighted).

**Run a Subscription**: Executes the highlighted subscription (Active when a Subscription is highlighted).

**Copy a Subscription**: Since subscriptions contain many properties, it may be convenient to copy a subscription and use the copy as a base for a new and slightly different subscription. (Active when a Subscription is highlighted)

See the section *Subscription* for more details about the different properties and attributes of a subscription.

#### Subscribers

The Subscriber screen allows users to define and maintain the subscribers that should receive one or more published subscriptions. Below is an example of a list of subscribers:

| # Report Publisher              |                                 |                            |                                           | • <b>×</b> |  |  |  |
|---------------------------------|---------------------------------|----------------------------|-------------------------------------------|------------|--|--|--|
| G 💽 - 🚯 Home Pa                 | G S + A Home Page + Subscribers |                            |                                           |            |  |  |  |
| Subscribers                     |                                 |                            |                                           |            |  |  |  |
|                                 |                                 |                            |                                           |            |  |  |  |
| Add Subscriber Edit Delete      |                                 |                            |                                           |            |  |  |  |
| Name                            | User                            | Address                    | Directory                                 |            |  |  |  |
| Administrator                   | Logged on                       | All Employees - My Company | C:\Temp                                   |            |  |  |  |
| Mike Anderson - Consultant Ma   | MYCOMPANY\Mike Anders           | mikeanderson@mycompany.c   | \\FILESERVER\Report Library\Mike Anderson |            |  |  |  |
| Ellen Applegate - Sales Mgr USA | MYCOMPANY\Ellen Appleg          | ellen.applegate@mycompany  | \\FILESERVER\Report Library\Ellen Appleg  |            |  |  |  |
| Emma Philips - Sales Mgr EUROPE | MYCOMPANY\Emma Philips          | emma.philips@mycompany.c   | \\FILESERVER\Report Library\Emma Philips  |            |  |  |  |
| Eric Beck - Managing Director   | Logged on                       | eric.beck@mycompany.com    | \\FILESERVER\Report Library\Eric Beck     |            |  |  |  |
| Report Archive                  | Logged on                       |                            | \\FILESERVER\Report Library\All Reports   |            |  |  |  |
|                                 |                                 |                            |                                           |            |  |  |  |
|                                 |                                 |                            |                                           |            |  |  |  |

See the section Subscribers & Security for more details and information about Subscribers.

#### **Report Library**

Report Library is a preset Folder location on the network where executed reports may be stored by the Publisher. By default, the "Output to Library" option for the Distribution list in a subscription will store reports in the Report Library folder (see details in *Subscription*). The location for the Report Library can be specified in the "Settings" link on the lower right corner of the Home Page.

#### Recent

The "Recent" list will always show the five most recently published subscriptions. This list can also be used as a shortcut to open or run subscriptions.

#### Subscription Status

The Subscription Status link on the Home Page generates the result of all the previously published subscriptions. Detailed information about the subscription execution data can be grouped in different ways to show the optimal view on the information. In addition, historical information can be deleted.

The picture below is an example of how status information may be presented. Data from a specified time span can be displayed by selecting a period interval in the upper right corner of the screen. Moreover, different attributes for a subscription can be grouped together by dragging the column up to the field above the grid. In the image below, the attribute "Subscription" is used as the Grouping property.

| Home P                                                                                                    | age 🕨 Subscription Status                                                                                                    |                                                                                                    |              |
|----------------------------------------------------------------------------------------------------|----------------------------------------------------------------------------------------------------|----------------------------------------------------------------------------------------------------|--------------|
| Started 0                                                                                                    |                                                                                                    |                                                                                                    | Last Month 🔹 |
| Canceled 0                                                                                                    |                                                                                                    |                                                                                                    |              |
| Failed                                                                                                    |                                                                                                    | 2                                                                                                    |              |
| Successful                                                                                                    | 1                                                                                                    |                                                                                                    |              |
| Subscription                                                                                                    |                                                                                                    |                                                                                                    | Delete       |
|                                                                                                    |                                                                                                    |                                                                                                    |              |
| Subscription : P&L - To all Er                                                                                                    | nployees (2 items)                                                                                                    |                                                                                                    |              |
| Subscription : P&L - To all Er                                                                                                    | nployees (2 items) Started                                                                                                    | Duration (in s)                                                                                                    |              |
| Subscription : P&L - To all Er Status The Failed                                                                                                    | mployees (2 items)<br>Started<br>Started 19.05.2011 15:27:02                                                                                                    | Duration (in s) 105                                                                                                    |              |
| Subscription : P&L - To all Er<br>Status<br>Failed<br>Failed                                                                                                    | mployees (2 items)  Started  Started 19.05.2011 15:27:02  Started 19.05.2011 13:38:18                                                                                                    | Duration (in s)<br>105<br>100                                                                                                    |              |
| Subscription : P&L - To all Er<br>Status<br>Failed<br>Failed<br>Executing \\OSRFILES                                                                                  | mployees (2 items) Started Started 19.05.2011 15:27:02 Started 19.05.2011 13:38:18 VFileStorage1\OneStopReporting\ReportLibrary\Microsoft Dynamic                                                                                                    | Duration (in s)<br>105<br>100<br>s GP/GP - P&L Report.sdsx [Admin]                                                                                                    |              |
| Subscription : P&L - To all Er<br>Status<br>Falled<br>Falled<br>Executing \\OSRFILES<br>Executing \\OSRFILES                                                          | mployees (2 items) Started Started 19.05.2011 15:27:02 Started 19.05.2011 13:38:18 Started 19.05.2011 13:38:18 StFileStorage1\OneStopReporting\ReportLibrary\Microsoft Dynamic StFileStorage1\OneStopReporting\ReportLibraryMicrosoft Dynamic                                                                                                    | Duration (in s)  105  100  s GP\GP - P&L Report.sdsx [Admin]  s GP\GP - P&L Report.sdsx [MYCOMPANY\Mike Anderson]                                                                      |              |
| Subscription : P&L - To all Er<br>Status<br>Failed<br>Failed<br>Executing \\OSRFILES<br>Executing \\OSRFILES                                                          | mployees (2 items) Started Started 19.05.2011 15:27:02 Started 19.05.2011 13:38:18 Started 19.05.2011 13:38:18 StFileStorage1\OneStopReporting\ReportLibrary\Microsoft Dynamic FileStorage1\OneStopReporting\ReportLibrary\Microsoft Dynamic                                                                                                    | Duration (in s)  105  100  s GP\GP - P&L Report.xlsx [MYCOMPANY\Mike Anderson]  s GP\GP - P&L Report.xlsx [MYCOMPANY\Mike Anderson]:                                                   |              |
| Subscription : P&L - To all Er<br>Status<br>Failed<br>Evecuting \\OSRFILES<br>Executing \\OSRFILES<br>Error(s): 1                                                     | mployees (2 items) Started Started 19.05.2011 15:27:02 Started 19.05.2011 13:38:18 Started 19.05.2011 13:38:18 StFileStorage1\OneStopReporting\ReportLibrary\Microsoft Dynamic FileStorage1\OneStopReporting\ReportLibrary\Microsoft Dynamic                                                                                                    | Duration (in s)      105      100      s GP\GP - P&L Report.xlsx [MYCOMPANY\Mike Anderson]      s GP\GP - P&L Report.xlsx [MYCOMPANY\Mike Anderson]:                                   |              |
| Subscription : P&L - To all Er<br>Status<br>Failed<br>Failed<br>Executing \\OSRFILES<br>Executing \\OSRFILES<br>Error(s): 1<br>Subscription : Sales Reports           | mployees (2 items) Started Started 19.05.2011 15:27:02 Started 19.05.2011 13:38:18 StFileStorage1\OneStopReporting\ReportLibrary\Microsoft Dynamic StFileStorage1\OneStopReporting\ReportLibrary\Microsoft Dynamic (1 item)                                                                                                    | Duration (in s) 105 100 ss GP\GP - P&L Report.xlsx [MYCOMPANY\Mike Anderson] s GP\GP - P&L Report.xlsx [MYCOMPANY\Mike Anderson]:                                                      |              |
| Subscription : P&L - To all Er<br>Status<br>Failed<br>Failed<br>Executing \\OSRFILES<br>Executing \\OSRFILES<br>Error(s): 1<br>Subscription : Sales Reports<br>Status | mpioyees (2 items) Started Started 19.05.2011 15:27:02 Started 19.05.2011 13:38:18 StFileStorage1\OneStopReporting\ReportLibrary\Microsoft Dynamic StFileStorage1\OneStopReporting\ReportLibrary\Microsoft Dynamic (FileStorage1\OneStopReporting\ReportLibrary\Microsoft Dynamic StFileStorage1\OneStopReporting\ReportLibrary\Microsoft Dynamic StFileStorage1\OneStopReporting\ReportLibrary\Microsoft Dynamic StFileStorage1\OneStopReporting\ReportLibrary\Microsoft Dynamic StFileStorage1\OneStopReportIbrary\Microsoft Dynamic | Duration (in s)  105  100  s GP\GP - P&L Report.xlsx [Admin]  s GP\GP - P&L Report.xlsx [MYCOMPANY\Mike Anderson]  GP\GP - P&L Report.xlsx [MYCOMPANY\Mike Anderson]:  Duration (in s) |              |

#### Settings

In the lower right corner of the Home page you find the "Settings" link.

🔰 Settings

The Settings Page allows the user to set the SMTP information for the SMTP server, which is responsible for sending E-mails from Publisher. For additional help configuring the E-mail server setting, contact the organizational IT Administrator or internet service provider.

The default path for the Report Library can also be defined in the Settings page. Users can browse their folders by using the "..." button.

The picture below shows an example of the Settings page.

| n <mark>i</mark> | Report Publi | sher                |              |              |                  |
|------------------|--------------|---------------------|--------------|--------------|------------------|
| 9                | 0.           | 🚯 Home Page         | User Setting | s            |                  |
| :                | Settings     |                     |              |              |                  |
|                  | SMTP         |                     |              |              |                  |
|                  | User         | jroti@online.no     |              |              |                  |
|                  | Password     | •••••               |              |              |                  |
|                  | Server       | smtp.online.no      | Port 25      | 🔲 Enable SSL | Check connection |
|                  | Report Lil   | brary               |              |              |                  |
|                  | Base folder  | \\FILESERVER\Report | Library      |              |                  |

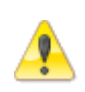

Anytime the user changes settings (SMTP information, Report Library directory, Subscription details, etc.), the "Cancel" and "Apply" buttons at the bottom of the screen become active and the navigation bar at the top of the screen will become inactive. These buttons need to be used to accept or deny the changes. After selecting "Cancel" or "Apply", the buttons will become inactive and the navigation bar will become active.

# **Subscription**

This section describes the main component of the OSR Publisher application. The fields and features in the screen are presented below, followed by a description for each field.

| Connection       Created 19:05:2011 10:5914         Description       There are no Access Management rights associated with the data in the reports       Created 19:05:2011 10:5914         Occuments       Created 19:05:2011 10:5914       Owner: Adam         Add Report       Detertion       This subscription is owned by the Addministrator and runs and distributes the P&L and Trial Balance to all Employees in My Company.       Owner: Adam         More Part       Created       Type       Path       Created       Type         More Part       Extended       Type       Path       Created       Type         More Part       22:03:2011 15:45:03       Microsoft Excel Worksheet       WOSPRIESP FireStorage1: OneStoreReporting ReportLibraryMicrosoft Dynamics CP         Connection       DrubutCs on OSRDB       -       Default Company Fabrican, Inc. (WO10)       -         Parameters       Created Workbooks       - Output to E-Mail       -       -         Format Excel Workbooks       - Output to E-Mail       -       Subscripters Microsoft Excel       Remove         Format Excel Workbooks       - Output to E-Mail       -       Subscripters Microsoft Excel       Remove         Format Excel Workbooks       - Output to E-Mail       -       Subscripters Microsoft Excel       Remove         Format Excel Morkbooks       - Outp                                                                                                    |                         |                  |              |                |                          | //                      |                   |                       |               |                     |            |
|----------------------------------------------------------------------------------------------------|-------------------------|------------------|--------------|----------------|--------------------------|-------------------------|-------------------|-----------------------|---------------|---------------------|------------|
| Edit Subscription       Created 19:05:201 10:9914         Name       Pol. To all Employees       Created 19:05:201 10:9914         Owner: Admin       Gr-MSSQL         There are no Access Management rights associated with the data in the reports       Greated         Add Reports       Delete         Name       Created       Type         Path       Type       Path         Big Or - Rol. Report       22:03:201 15:45:03       Microsoft Excel Worksheet       \OS RPILES/FileStoraget\OneStopReportLibrary/Microsoft Dynamics OP         Connection       Created       Type       Path       \OS RPILES/FileStoraget\OneStopReportLibrary/Microsoft Dynamics OP         Defuilt Company       FileMath       \OS RPILES/FileStoraget\OneStopReportLibrary/Microsoft Dynamics OP       Path         Connection       Connection       Connection       Connection       Path         Defuilt Company       FileMath       No Stabuschers Administrator       Remove         Format Excel Workbooks       Output to EAMail       Subscribers Mainistrator       Remove         Format Excel Workbooks       Output to EAMail       Subscribers Mainistrator       Remove         Format Excel Morkbooks       Output to EAMail (pip)       Subscribers Mainistrator       Remove         Format Excel Morkbooks       Output to EA                                                                                                    | Ter 🚺 Hor               | ne Page 🕨 Exis   | ting Subscr  | iptions 🕨 Eo   | lit Subscription         |                         |                   |                       |               |                     |            |
| Name       PAL-To all Employees:       Created: 1905.3011 10-9214         Description       This subscription is owned by the Administrator and runs and distiluctes the PAL and Trial Balance to all Employees in My Company.       Owner: Admin         Opcoments:       Created: 1905.2011 154503       Owner: Admin         Add Reports       Deteition       Trial Balance to all Employees:       Owner: Admin         Mile Person       Created: 1905.2011 154503       Trial Balance to all Employees:       Owner: Admin         Mile Person       Created: 1905.2011 154503       Microsoft Excel Worksheet       WOSRFLES/HieStonage1/OneStopReporting/Reportilbrary/Microsoft Dynamics GP         Microsoft Excel Worksheet       WOSRFLES/HieStonage1/OneStopReporting/Reportilbrary/Microsoft Dynamics GP       Owner: Admin         Connection       Created: 1905.2011 154503       Microsoft Excel Worksheet       WOSRFLES/HieStonage1/OneStopReporting/Reportilbrary/Microsoft Dynamics GP         Connection       Connection       Connection       Connection       Connection         Choose Courrent Preiod       201406       Concer Commeters       Concer Commeters         Conser Courrent Preiod       201406       Concer Commeters       Concer Commeters         Conser Courrent Preiod       201406       Concer Commeters       Concer Commeters         Conser Courrent Preiod       201406       Concer                                                                                                    | Edit Subscription       |                  |              |                |                          |                         |                   |                       |               |                     |            |
| Description       This subscription is owned by the Administrator on runs and distributes the PAL and Trial Balance to all Employees in My Company.       Owner: Admin<br>GHASSQL         Occuments       Image: Created to pre-<br>all GP - Fold Report       22.03.2011 15.45.03       Microsoft Excel Worksheet<br>Microsoft Excel Worksheet<br>Microsoft Excel Worksheet<br>Microsoft Excel Worksheet<br>Microsoft Excel Worksheet<br>Microsoft Excel Worksheet<br>Microsoft Excel Worksheet<br>Microsoft Excel Worksheet<br>Microsoft Excel Worksheet<br>Connection       VOSSFIES FlieStorage1 OneStopReporting/ReportILbray/Microsoft Dynamics GP         Connection       Connection       Connection       Connection         Defutul Company Fabrikan, Inc. (WO10)       -       -         Parameters       Colores Current Period       201406       Connection         Subtribution target       -       Subscribers Administrator       Remove         Format Excel Workbooks       -       Output to E-Mail       -       Subscribers Administrator       Remove         Format Excel Workbooks       -       Output to E-Mail       -       Subscribers Exit Beck - Managing Director       Remove         Format Excel Workbooks       -       Output to E-Mail       -       Subscribers Exit Beck - Managing Director       Remove         Format Excel Workbooks       -       Output to E-Mail       -       Subscribers Exit Beck Managing Director       Remove         Format Excel Work                                                                                                    | Name P&L - To al        | l Employees      |              |                |                          |                         |                   |                       |               | Created: 19.05.2011 | l 10:59:14 |
| There are no Access Management rights associated with the data in the reports       GP-MSSQL         Add Reports       Delete       Details         Name       Created       Type       Path         Name       Created       Type       Path         Occuments       22.03.2011 15.45.03       Microsoft Excel Worksheet       \VOSRPILES/FileStorage1/OneStopReporting/ReportLibrary/Microsoft Dynamics GP         Connection       Connection       Connection       Connection         Connection       Oolysep       Imagement       Oolysep         Choose Current Period       201406       Imagement       Connection         Choose Segmenti       00019997       Imagement       Imagement         Choose Current Period       201406       Imagement       Imagement         Add Distribution       Add Distribution target       Format Excel Workbooks       Output to EMail       Subscribers Administrator       Remove         Format Excel Workbooks       Output to Folder       Subscribers Administrator       Remove         Format Excel Workbook +       Output to EMail (pip)       Subscribers Ellen Applegate - Sales Mgr USA, Emma Philips. Remove         Format Excel Workbook +       Output to EMail (pip)       Subscribers Ellen Applegate - Sales Mgr USA, Emma Philips. Remove         Format Excel Moreal Doc Fo                                                                                                    | Description This subso  | ription is owned | d by the Adr | ninistrator ar | d runs and dist          | tributes the P&L and T  | rial Balance to a | all Employees in My ( | Company.      | Owner: Admin        |            |
| Documents       Details         Add Report       Created       Type       Path         Name       Created       Type       Path         Add Report       2203.2011 154503       Microsoft Excel Worksheet       \\U058FILES\FileStorage1\OneStopReporting\ReportLibrary\Microsoft Dynamics GP         Add Group       2203.2011 154503       Microsoft Excel Worksheet       \\U058FILES\FileStorage1\OneStopReporting\ReportLibrary\Microsoft Dynamics GP         Connection       DritAMICS on OSRDB       -         Connection       Created       201406         Choose Current Period       201406       mm         Choose Segment1       0009: '999       mm         Choose Segment2       0009: '999       mm         Choose Segment1       0009: '999       mm         Choose Segment1       0009: '999       mm         Choose Segment1       0009: '999       mm         Choose Segment2       0.01put to Exhall       Subscribers Exite Beck- Managing Director       Remove         Format Excel Workbooks       - Output to Exhall (zp)       Subscribers Exite Beck- Managing Director       Remove         Format Excel Morkbooks       - Output to Exhall (zp)       - Subscribers Microsoft Consultant Manager       Remove         Format Excel Morkbooks       - Output to Ex                                                                                                    | There are               | no Access Mana   | gement righ  | nts associated | with the data            | in the reports          |                   |                       |               | GP-MSSQL            |            |
| Add Reports Detet           Name       Created       Type       Path         Microsoft Excel Worksheet       VDSSRIES/FileStorageL/OneStopReporting/ReportLibrary/Microsoft Dynamics GP         Microsoft Excel Worksheet       VDSSRIES/FileStorageL/OneStopReporting/ReportLibrary/Microsoft Dynamics GP         Connection       DYNAMICS on OSRDB       •         Default Company Fabrikan, Inc. (TWO10)       •         Parameters       •         Choose Current Period       201406         Obstribution       201406         Choose Sugmenti       0007 1999'         Choose Sugmenti       0007 1999'         Choose Sugmenti       0007 1999'         Choose Sugmenti       0007 1999'         Choose Sugmenti       0007 1999'         Choose Sugmenti       0007 1999'         Choose Sugmenti       0007 1999'         Choose Sugmenti       0007 1999'         Choose Sugmenti       0007 1999'         Choose Sugmenti       0007 1999'         Format Excel Workbooks       •         Output to E-Mail       •       Subscribers Administrator         Format Excel Workbooks       •       Output to E-Mail (Expl)       •         Format Excel Workbooks       •       Output to E-Mail (Expl)       •         <                                                                                                    | Documents               |                  |              |                |                          |                         |                   |                       |               |                     |            |
| Name       Created       Type       Path         Image: GP - P&L Report       2203.2011 1545:03       Microsoft Excel Worksheet       VOSRPILES/FileStorage1/OneStopReporting/ReportLibrary/Microsoft Dynamics GP         Image: GP - P&L Report       22.03.2011 1545:03       Microsoft Excel Worksheet       VOSRPILES/FileStorage1/OneStopReporting/ReportLibrary/Microsoft Dynamics GP         Connection       DrivahtCS on OSRDE       -         Default Company: Fabricam, Inc. (FW010)       -         Parameters       -         Choose Current Period       201406         Doorse Posting Periods       201406         Distribution       -         Add Distribution target       -         Format Excel Workbooks       -         Format Excel Workbooks       -         Output to Folder       -         Subscribers Administrator       Remove         Format Excel Workbooks       -         Format Excel Workbooks       -         Output to Folder       -       Subscribers Administrator         Format Excel Workbooks       -       Output to Folder       -         Format PDF Portable Doc. Format       -       Output to Folder       -         Format PDF Portable Doc. Format       -       Output to E-Mail (zip)       -                                                                                                    | Add Reports Delete      |                  |              |                |                          |                         |                   |                       |               | Detai               | ils 🔻      |
| Image: PAU Report       22.03.2011 15:45:03       Microsoft Excel Worksheet       \\\\OSRFILES\FileStorage1\OneStopReporting\ReportUbray\Microsoft Dynamics GP         Image: Paul Report       22.03.2011 15:45:03       Microsoft Excel Worksheet       \\\OSRFILES\FileStorage1\OneStopReporting\ReportUbray\Microsoft Dynamics GP         Connection       Connection       Connection       Connection       Connection         Choose Current Period       000: 999'                                                                                                    | Name                    | Created          |              | Туре           |                          | Path                    |                   |                       |               |                     |            |
| GP - Trial Balance Report     22.03.2011 15:45:03     Microsoft Excel Worksheet     VOSRPILES/Priestorage1/OneStopReporting/ReportLibrary/Microsoft Dynamics GP     Connection     Connection     Connection     Connection     Connection     OrNAMICS on OSRDB     Petault Company Fabrikan, Inc. (TWO10)     Parameters     Choose Segment1     O00' 399'     um     Choose Segment1     O00' 399'     um     O00' 399'     um     Choose Segment1     O00' 399'     um     O00' 399'     um     Choose Segment1     O00' 399'     um     Output to     E-Mail                                                                                                    | 🔠 GP - P&L Report       | 22.03.201        | 1 15:45:03   | Microsoft E    | cel Worksheet            | \\OSRFILES\FileStor     | age1\OneStopF     | Reporting\ReportLib   | rary\Microsof | t Dynamics GP       |            |
| Connection Connection Connection Connection Connection Connection Connection DYNAMICS on OSRD8 C Default Company Fabrikam, Inc. (TWO10) C Default Company Fabrikam, Inc. (TWO10) C Default Company Fabrik | 🔠 GP - Trial Balance R  | eport 22.03.201  | 1 15:45:03   | Microsoft E    | cel Worksheet            | \\OSRFILES\FileStor     | age1\OneStopF     | Reporting\ReportLib   | rary\Microsof | t Dynamics GP       |            |
| Connection       Ormattion       DiffustCon OSDB       •         Default Company Fabrikam, Inc. (TWO10)       •       •         Parameters       •       •         Choose Segment1       000: 999       •         Choose Posting Periods       201406       •         Distribution       •       •         Add Distribution target       •       •         Format Excel Workbooks       •       Output to E-Mail       •         Subscribers Administrator       Remove       •       •         Format Excel Workbooks       •       Output to E-Mail       •       Subscribers Eric Beck - Managing Director       Remove         Format Excel Workbooks       •       Output to E-Mail       •       Subscribers Mike Anderson - Consultant Manager       Remove         Format Excel Morgod Workbook +       •       Output to Folder       •       Subscribers Ellen Applegate - Sales Mgr USA, Emma Philips - Remove         Format PDF Portable Doc. Format +       •       Output to E-Mail (2p)       •       Subscribers Ellen Applegate - Sales Mgr USA, Emma Philips - Remove         Ibin       Schedule       •       •       Subscribers Ellen Applegate - Sales Mgr USA, Emma Philips - Remove         Ibin       •       •       •       •       •<                                                                                                    |                         |                  |              |                |                          |                         |                   |                       |               |                     |            |
| connection       DYNAMICS on OSRDB       •         Default Company       Fabrikam, Inc. (TW010)       •         arameters       •         Choose Current Period       201406       •         Choose Segment1       0001999*       •         Choose Segment3       0001999*       •         Istribution       Add Distribution target       •         Format Excel Workbooks       •       Output to E-Mail       •         Format Excel Workbooks       •       Output to Folder       •         Format Excel Workbooks       •       Output to Folder       •       Subscribers Administrator       Remove         Format Excel Workbooks       •       Output to Folder       •       Subscribers Eric Beck - Managing Director       Remove         Format Excel Workbook       •       Output to Folder       •       Subscribers Mike Anderson - Consultant Manager       Remove         Format PDF Portable Doc. Format       •       Output to E-Mail (zip)       •       Subscribers Ellen Applegate - Sales Mgr USA, Emma Philips - Remove         Image: Portable Doc. Format *       •       Output to E-Mail (zip)       •       Subscribers Ellen Applegate - Sales Mgr USA, Emma Philips - Remove         Image: Portable Doc. Format *       •       •       Subscribers Ellen                                                                                                    |                         |                  |              |                |                          |                         |                   |                       |               |                     |            |
| Connection       DYNAMICS on OSRDB       •         Default Company       Fabrikam, Inc. (TWOID)       •         arameters       (*)         Choose Current Period       201406       (*)         Choose Segment1       (*)       (*)         Othose Segment1       (*)       (*)         Istribution       (*)       (*)         Add Distribution target       Format Excel Workbooks       • Output to E-Mail       • Subscribers Administrator       Remove         Format Excel Workbooks       • Output to Folder       • Subscribers Eric Beck - Managing Director       Remove         Format Excel Workbooks       • Output to Folder       • Subscribers Mike Anderson - Consultant Manager       Remove         Format Excel Morkbooks       • Output to Folder       • Subscribers Ellen Applegate - Sales Mgr USA, Emma Philips - Remove         Format PDF Portable Doc. Format       • Output to E-Mail (zip)       • Subscribers Ellen Applegate - Sales Mgr USA, Emma Philips - Remove         Un       Schedule       Schedule       Sale and time Delete Advanced       Name       Name       Name       Name       Name       Name       Name       Name       Name       Name       Name       Name       Name       Name       Name       Name       Name       Name       Name                                                                                                    | onnection               |                  |              |                |                          |                         |                   |                       |               |                     | (          |
| Default Company Fabrikam, Inc. (IWO10)           arameters                                                                                                    | Connection DYN/         | MICS on OSRDE    | 3 <b>•</b>   |                |                          |                         |                   |                       |               |                     |            |
| arameters       201406                                                                                                    | Default Company Fabri   | kam, Inc. (TWO1  | 0) 👻         |                |                          |                         |                   |                       |               |                     |            |
| Choose Current Period 201406 with the segment 201406 with 2000 : 1999 : 201406 with 2000 : 1999 : 201406 with 201406 with 201406 with 201406 with 201406 with 201406 with 201406 with 201406 with 201406 with 201406 with 201406 with 201406 with 201406 with 201406 with 201406 with 201400 is 201400 is 2014000 is 201400 is 2014000 is 201400 is 2014000 is 2014000 is 201400 is 2014 | arameters               |                  |              |                |                          |                         |                   |                       |               |                     | (          |
| Choose Segment1       0001:999'       um         Choose Posting Periods       201406       um         Distribution       Add Distribution target       Image: Choose Posting Periods       Image: Choose Posting Periods         Format Excel Workbooks <ul> <li>Output to E-Mail</li> <li>Subscribers Administrator</li> <li>Remove</li> <li>Format Excel Workbooks</li> <li>Output to Folder</li> <li>Subscribers Eric Beck - Managing Director</li> <li>Remove</li> <li>Format Excel Morkbook</li> <li>Output to Folder</li> <li>Subscribers Mike Anderson - Consultant Manager</li> <li>Remove</li> <li>Format PDF Portable Doc. Format</li> <li>Output to E-Mail (zip)</li> <li>Subscribers Ellen Applegate - Sales Mgr USA, Emma Philips - Remove</li> <li>Remove</li> <li>Schedule</li> <li>Schedule</li> <li>Sechedule</li> <li>Sechedule</li> <lisechedule< li=""> <li>Sechedule</li> <li>Seched</li></lisechedule<></ul>                                                                                                    | Choose Current Period   |                  | 2            | 01406          |                          |                         |                   |                       |               |                     |            |
| Choose Posting Periods     201406       Distribution       Add Distribution target       Format Excel Workbooks     • Output to E-Mail       Format Excel Workbooks     • Output to Folder       Format Excel Workbooks     • Output to Folder       Format Excel Workbooks     • Output to Library       Format Excel Merged Workbook     • Output to Folder       Format Excel Merged Workbook     • Output to Folder       Format Excel Merged Workbook     • Output to Folder       Format Excel Merged Workbook     • Output to Folder       Format Excel Merged Workbook     • Output to E-Mail (zip)       Format Excel Merged Workbook     • Output to E-Mail (zip)       Format Excel Merged Workbook     • Output to E-Mail (zip)       Format Excel Merged Workbook     • Output to E-Mail (zip)       Format Excel Merged Workbook     • Output to E-Mail (zip)       Format Excel Merged Workbook     • Output to E-Mail (zip)       Format Excel Merged Workbook     • Output to E-Mail (zip)       Format Excel Merged Workbook     • Output to E-Mail (zip)       Format Excel Merged Workbook     • Output to E-Mail (zip)       Format Excel Merged Workbook     • Output to E-Mail (zip)       Format Excel Merged Workbook     • Output to E-Mail (zip)       Schedule     • Set date and time Delete Advanced       Name     Isst Run <tr< td=""><td>Choose Segment1</td><td></td><td>Υ.</td><td>000":"999"</td><td></td><td></td><td></td><td></td><td></td><td></td><td></td></tr<>                                                                                                    | Choose Segment1         |                  | Υ.           | 000":"999"     |                          |                         |                   |                       |               |                     |            |
| Schedule       Schedule         Set date and time Delete       Advanced         Mame       Last Run       Next Run       Last Result         Name       Last Run       Next Run       Last Result         Name       Last Run       Next Run       Last Result                                                                                                    | Choose Posting Periods  |                  | 2            | 01406          |                          |                         |                   |                       |               |                     |            |
| Add Distribution target         Format       Excel Workbooks <ul> <li>Output to</li> <li>Folder</li> <li>Subscribers</li> <li>Subscribers</li> <li>Frice Beck - Managing Director</li> <li>Remove</li> </ul> Format     Excel Workbooks <ul> <li>Output to</li> <li>Folder</li> <li>Subscribers</li> <li>Frice Beck - Managing Director</li> <li>Remove</li> </ul> Format         HTML Web Archive              Output to         Library              Directory <li>VFILESERVER/Report Library</li> <li>Remove</li> Format     Excel Merged Workbook <ul> <li>Output to</li> <li>Folder</li> <li>Subscribers</li> <li>Subscribers</li></ul>                                                                                                    | Distribution            |                  |              |                |                          |                         |                   |                       |               |                     | (          |
| Format       Excel Workbooks       Output to       E-Mail       •       Subscribers       Administrator       Remove         Format       Excel Workbooks       •       Output to       Folder       •       Subscribers       Eric Beck - Managing Director       Remove         Format       HTML Web Archive       •       Output to       Library       •       Directory       VFILESERVER\Report Library       Remove         Format       Excel Merged Workbook       •       Output to       Folder       •       Subscribers       Mike Anderson - Consultant Manager       Remove         Format       PDF Portable       Doc. Format       •       Output to       E-Mail (zip)       •       Subscribers       Ellen Applegate - Sales Mgr USA, Emma Philips - Remove         Subscribers Advanced         Name       Last Run       Next Run       Last Result         Name       Last Run       Next Run       Last Result       Image: Construction of the construction of the construction of t                                                                                                    | Add Distribution target |                  |              |                |                          |                         |                   |                       |               |                     |            |
| Format       Excel Workbooks       Output to       Folder       Subscribers       Eric Beck - Managing Director       Remove         Format       HTML Web Archive       Output to       Library       *       Directory       \FILESERVER\Report Library       Remove         Format       Excel Merged Workbook       Output to       Folder       *       Subscribers       Mike Anderson - Consultant Manager       Remove         Format       PDF Portable Doc. Format       Output to       E-Mail (zip)       *       Subscribers       Ellen Applegate - Sales Mgr USA, Emma Philips - Remove         Run now       Schedule       Schedule       Set date and time       Delete       Advanced         Name       Last Run       Next Run       Last Result       Image: Construction of the set of the set                                                                                                    | Format Excel Workboo    | ks 👻             | Output to    | E-Mail         | <ul> <li>Subs</li> </ul> | cribers Administrator   |                   | R                     | emove         |                     |            |
| Format HTML Web Archive       Output to Library       Directory       NFILESERVER\Report Library       Remove         Format Excel Merged Workbook       Output to Folder       Subscribers Mike Anderson - Consultant Manager       Remove         Format PDF Portable Doc. Format       Output to E-Mail (zip)       Subscribers Ellen Applegate - Sales Mgr USA, Emma Philips - Remove         Run now       Schedule       Set date and time Delete       Advanced         Name       Last Run       Next Run       Last Result         P&L - To all Employees 20110519 132409       Never       19.05.2011 13:38:00       1                                                                                                    | Format Excel Workboo    | ks 👻             | Output to    | Folder         | <ul> <li>Subs</li> </ul> | cribers Eric Beck - Mai | naging Director   | R                     | emove         |                     |            |
| Format Excel Merged Workbook • Output to Folder       • Subscribers Mike Anderson - Consultant Manager       Remove         Format PDF Portable Doc. Format • Output to E-Mail (zip) • Subscribers Ellen Applegate - Sales Mgr USA, Emma Philips - Remove       Remove         Run now       Schedule       Schedule       Image: Consultant Manager       Remove         Run now       Schedule       Schedule       Schedule       Image: Consultant Manager       Remove         Run now       Schedule       Set date and time Delete Advanced       Mame       Last Run       Next Run       Last Result         P&L - To all Employees 20110519 132409       Never       19.05.2011 13:38:00       1       Image: Consultant Manager       Manager         Help on this Page       Consultant Manager       Consultant Manager       Consultant Manager       Consultant Manager       Consultant Manager                                                                                                    | Format HTMI Web Arch    | nive 🔻           | Output to    | Library        | ▼ Direc                  |                         | Report Library    | R                     | emove         |                     |            |
| Format Excel Merged Workbook C       Output to Polder       C       Subscribers Mike Anderson - Consultant Manager       Remove         Format PDF Portable Doc. Format C       Output to E-Mail (zip)       Subscribers Ellen Applegate - Sales Mgr USA, Emma Philips - Remove         Run now       Schedule       Schedule       Image: Consultant Manager       Image: Consultant Manager                                                                                                    | Format Fried Managed M  | lashkash =       | Output to    | Colden         | - 6.44                   | without Miles Andrews   |                   |                       |               |                     |            |
| Format PDF Portable Doc. Format  Output to E-Mail (zip)  Subscribers Ellen Applegate - Sales Mgr USA, Emma Philips - Remove  Run  Schedule  Set date and time Delete Advanced  Name P&ut - To all Employees 20110519 132409 Never 19.05.2011 13:38:00  Help on this Page                                                                                                    | Format Excel Merged v   | VOTKDOOK •       | Output to    | Folder         | <ul> <li>Subs</li> </ul> | cribers Mike Anderson   | n - Consultant N  | nanager k             | emove         |                     |            |
| Schedule       Schedule         Set date and time       Delete       Advanced         Name       Last Run       Next Run       Last Result         P&L - To all Employees 20110519 132409       Never       19.05.2011 13:38:00       1         Help on this Page       Set date and time Delete       Set date and time Delete       Set date and time Delete                                                                                                    | Format PDF Portable D   | oc. Format 🔻     | Output to    | E-Mail (zip)   | <ul> <li>Subs</li> </ul> | cribers Ellen Applegat  | te - Sales Mgr U  | SA, Emma Philips · R  | emove         |                     |            |
| Schedule       Schedule         Set date and time       Delete       Advanced         Name       Last Run       Next Run       Last Result         P&L - To all Employees 20110519 132409       Never       19.05.2011 13:38:00       1         Image: Schedule - Schedule -                                                                                                    | Run                     |                  |              |                |                          |                         |                   |                       |               |                     | (          |
| Set date and time       Delete       Advanced         Name       Last Run       Next Run       Last Result         P&L - To all Employees 20110519 132409       Never       19.05.2011 13:38:00       1                                                                                                    | Run now S               | chedule          |              |                |                          |                         |                   |                       |               |                     |            |
| Name     Last Run     Next Run     Last Result       P&L - To all Employees 20110519 132409     Never     19.05.2011 13:38:00     1                                                                                                    | 2                       | et date and tim  | e Delete     | Advanced       |                          |                         |                   |                       |               |                     |            |
| P&L - To all Employees 20110519 132409         Never         19.05.2011 13:38:00         1           Help on this Page                                                                                                    | 1                       | lame             |              |                | Last Run                 | Next Run                | Last Result       |                       |               |                     |            |
| Help on this Page                                                                                                    | F                       | &L - To all Empl | oyees 20110  | 519 132409     | Never                    | 19.05.2011 13:38:00     | 1                 |                       |               |                     |            |
| Help on this Page                                                                                                    |                         |                  |              |                |                          |                         |                   |                       |               |                     |            |
| Help on this Page                                                                                                    |                         |                  |              |                |                          |                         |                   |                       |               |                     |            |
| Help on this Page                                                                                                    | u de la constitución de |                  |              |                |                          |                         |                   |                       |               |                     | 6          |
|                                                                                                    | help on this Page       |                  |              |                |                          |                         |                   |                       |               |                     |            |

#### Name

Uniquely identifies the name of a subscription.

#### Description

An optional field that can be used to give more details about the subscription. The text in this field is added to the body of the e-mails distributed for this subscription.

#### Owner

This identifies the Owner of the subscription. The Owner information regulates subscriptions by allowing users to only see subscriptions to which their login information is associated. The Admin user has the right to change the ownership of any subscription. The Owner is not associated with Access Management or which users open the reports. See the section *Subscribers and Security* for more information.

#### Documents

A field that allows users to add OSR Reports (must be the same integration) and other MS Office, PDF, etc. documents to the subscription. Users can maintain the list by using the links "Add Reports" and "Delete".

#### Connection

When OSR Reports are added to the subscription, Publisher will determine the proper database integration for the reports. A list of previously defined connections and companies will be generated in a list. If the proper connection is not found, it can be established in Report Designer or Player. (See respective manuals for details on configuring a new connection). Publisher must be restarted in order to detect new connections.

#### Parameters

Publisher will read the OSR Report definitions and present all parameters that are defined for all reports. If the parameters have the same name and type (single or multi-value selection) then they will be handled as the same parameter in Publisher. A new feature added to Publisher and other OSR Reports is the ability to specify the value "Current Period +/- n" for single period parameters. This allows Publisher to select the correct period based on the computer date, so that report parameters do not need to be updated manually prior to scheduled publication.

| Lookup             |                |                 |            |
|--------------------|----------------|-----------------|------------|
| List               |                |                 |            |
| Use ranges         | Include empty  | V Current -1    |            |
| Posting<br>Periods | Period<br>Name | Period<br>Start | PeriodEnd  |
| 201406             | Period 6       | 01.06.2014      | 30.06.2014 |
| 201407             | Period 7       | 01.07.2014      | 31.07.2014 |
| 201408             | Period 8       | 01.08.2014      | 31.08.2014 |

#### Distribution

Distribution defines the "Format" of the report and documents, the "Output to" target (destination) and the subscribers to receive the publication. There can be multiple subscribers associated with a

Distribution row and multiple Distributions associated with a Subscription.

When subscribers are added to a Distribution, be aware that the OSR Access Management system will come into consideration. The information (*User* property) of the subscriber and the user logged in to Publisher will control the interaction of the Access Management system and the subscription publication.

The following "Formats" are available:

| Excel Workbooks          |
|--------------------------|
| Excel Merged Workbook    |
| PDF Portable Doc. Format |
| XML Paper Spec. (XPS)    |
| HTML Web Archive         |
| Bitmap (PNG)             |

**Excel Workbooks:** Each report will result in a single Excel Workbook. Note: If the report definition is set up to execute into many sheets in the workbook using Report Designer or Player, then Publisher will create multiple sheets in the workbook.

**Excel Merged Workbook:** All Excel report definitions in the subscription will be put into multiple sheets into a single workbook. Note: If the Report is set up to create results in many sheets (see above), these will be added as single sheets before the next report's sheets are added to the single Workbook output.

**PDF Portable Doc. Format:** The Adobe PDF format generated from Excel.

XML Paper Spec. (XPS): Microsoft XPS format generated from Excel.

HTML Web Archive: A structure of HTML versions of the reports.

Bitmap (PNG): Shows the reports in the PNG image format.

The following "Output to" options are available:

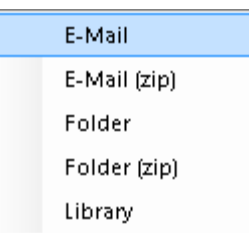

**E-Mail:** Reports are attached in the selected file format and sent to the specified E-mail address from the E-mail specified under 'Settings'.

**E-Mail (zip):** Reports are attached as a zipped folder and sent to the specified E-mail address from the E-mail specified under 'Settings'.

**Folder:** The reports will be published to the specified folder location in the selected file format. **Folder (zip):** The reports will be published to the specified folder location as a zipped folder. **Library:** The reports will be published to the specified 'Report Library' directory specified in 'Settings'.

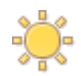

#### Generate multiple reports or sheets per parameter value

If the Report definition has a parameter which is created as a non-multi-selection parameter (flag not checked)

| Department |
|------------|
|            |

and you select multiple values for the parameter in the Parameters section in the Subscription then the OSR Publisher will generate one report per value of the parameter. The output will be multiple reports (workbooks) or multiple sheets dependent on the setting of the *"Formats"* property

**Run:** Subscriptions can be ran manually by clicking the "Run now" button, or be scheduled to run at a later time or on a regular basis by using the scheduler engine. The Scheduler engine used is the Windows Task Scheduler (Control Panel\All Control Panel Items\Administrative Tools).

Set date and time: Allows users to set up a simple Scheduled task without entering the advanced Task Scheduler.

**Delete**: Allows users to delete a previously defined task in an easy way.

Advanced: Allows users to access the complete feature and properties for a Scheduled Task.

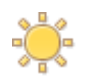

Users can also enter the Windows Task Scheduler directly from the Control Panel in Windows.

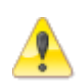

Anytime the user changes settings (SMTP information, Report Library directory, Subscription details, etc.), the "Cancel" and "Apply" buttons at the bottom of the screen become active and the navigation bar at the top of the screen will become inactive. These buttons need to be used to accept or deny the changes. After selecting "Cancel" or "Apply", the buttons will become inactive and the navigation bar will become active.

## **Subscribers and Security**

In this section, managing subscribers and security for OSR Publisher will be covered. This section assumes that 'Roles' have been configured and users have been associated with a specific role.

## **Subscribers**

OSR Publisher distributes reports to subscribers associated with defined subscriptions. A Subscriber is a person or a network location. Each subscriber has the following properties:

| Add Subscriber | Edit | Delete |           |                            |                                            |
|----------------|------|--------|-----------|----------------------------|--------------------------------------------|
| Name           |      |        | User      | Address                    | Directory                                  |
| Administrator  |      |        | Logged on | All Employees - My Company | \\FILESERVER\Report Library\Common Reports |

#### Name

Name of the subscriber

#### User

Identifies the user for which the reports are executed according to OSR Access Management rights. If left blank, the reports are executed with access rights associated with the user logged in to Publisher.

#### **IMPORTANT**

If you define a Windows User to the *User* property, this Windows User must belong to a 'Role' in the OSR Access Management system. See OSR Administration Tool -> Security -> Access Management screen. If the Windows User does not belong to a 'Role', an error message indicating that the User is not member of a role will be displayed:

\*ERROR\* \\OSRFILES\FileStorage1\OneStopReporting\ReportLibrary\Microsoft Dynamics GP\GP - P&L Report.xlsx [M' OneStop.Framework.Security.AuthorizationException:Authentication failed. You are not member of a role. [ReportId=

#### Address

E-Mail address of the subscriber(s). This may be one or multiple e-mail addresses separated by semicolon (;)

**Directory** – The path to the folder or the network, where the reports should be stored if the Subscription Destination "*output to*" property value *Folder* is selected.

The following picture shows a sample of some defined subscribers and their properties. The Administrator Subscriber is automatically added by default. The Administrator Subscriber should be associated with the OSR Admin user.

| # Report Publisher                 | and the second            | - 201                         | E Carl Martin Provinces                     |
|------------------------------------|---------------------------|-------------------------------|---------------------------------------------|
| Home Page                          | Subscribers               |                               |                                             |
| Subscribers                        |                           |                               |                                             |
|                                    |                           |                               |                                             |
| Add Subscriber Edit Delete         |                           |                               |                                             |
| Name                               | User                      | Address                       | Directory                                   |
| Administrator                      | Logged on                 | All Employees - My Company    | \\FILESERVER\Report Library\Common Reports  |
| Mike Anderson - Consultant Manager | MYCOMPANY\Mike Anderson   | mikeanderson@mycompany.com    | \\FILESERVER\Report Library\Mike Anderson   |
| Ellen Applegate - Sales Mgr USA    | MYCOMPANY\Ellen Applegate | ellen.applegate@mycompany.com | \\FILESERVER\Report Library\Ellen Applegate |
| Emma Philips - Sales Mgr EUROPE    | MYCOMPANY\Emma Philips    | emma.philips@mycompany.com    | \\FILESERVER\Report Library\Emma Philips    |
| Eric Beck - Managing Director      | Logged on                 | eric.beck@mycompany.com       | \\FILESERVER\Report Library\Eric Beck       |
| Report Archive                     | Logged on                 |                               | \\FILESERVER\Report Library\All Reports     |
|                                    |                           |                               |                                             |
|                                    |                           |                               |                                             |

# **Publisher Login User Definitions**

The rights given to a user on OSR Publisher is dependent on the user logged in to the Publisher application. The section below specifies the different rights and properties associated with the type of user.

#### Login user: Admin (OSR Admin user)

- Granted all rights and can define and maintain subscriptions for <u>all other users and subscribers</u>.
- Ability to change the *Owner* of a subscription to any users on the domain. The *Owner* defines the filter for which subscriptions users are allowed to see when logged on as another user other than the Administrator.

| Edit Subsci | iption           |                                |
|-------------|------------------|--------------------------------|
| Name        | New Subscription | Granted, 5/27/2011 10:28:25 AM |
| Description |                  | Owner: Admin                   |

• If a subscription is assigned to the Administrator subscriber in the Distribution section (see picture below), the reports will be executed as the OSR Admin user and all Access Management Rights will be bypassed.

| Distribution            |   |               |                                     |
|-------------------------|---|---------------|-------------------------------------|
|                         |   |               |                                     |
| Add Distribution target |   |               |                                     |
| Format Excel Workbooks  | • | Output to E-M | -Mail     Subscribers Administrator |

• The Administrator is allowed to assign Distributions to all defined subscribers.

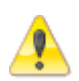

If the *User* property is left blank when the subscriber properties is defined or modified, then the text "Logged on" will appear in the list for the specific Subscriber. This means that the Access Management Rights for the user logged onto Publisher will be applied when the reports in the subscription are executed. Therefore, if the Administrator is logged on and the recipient of the published Subscription is subscriber Eric Beck (see the *Example* section), the reports will be executed with no Access Management restrictions since the *User*  property for Eric Beck is left blank (displayed text: logged on).

If the Subscriber Mike Anderson is in the Distribution list, all reports distributed to him will be executed with the Access Management settings that are currently valid for him since the *User* property for Mike Anderson is not blank. It is set to the Windows User MYCOMPANY\Mike Anderson.

#### Login user: A domain user

- The user has rights to define and maintain their own subscriptions (Owner = logged on user)
- The user also has rights to manage properties for the subscribers who has the logged-on user as the *User* property and subscribers who has the *User* property left blank (= executed as the logged on user).
- The user cannot change *Owner* of a subscription.
- The user can only define subscriptions with subscribers who have the logged-on user in the *User* property or subscribers who have a blank *User* property.

## **Security - Access Management Rights**

As described in the section above, the OSR Access Management rights will play a role in the execution of reports dependent on the properties of the Subscribers added to a subscription.

The rules will be repeated here because they are very important to understand.

• A report is executed as the subscriber defined in the Distribution section of the subscription. The subscriber's access right is controlled by the *User* property. This means that the Access Management Rights for that particular user (or the role the user is associated to) will come into effect. The Access Management Rights are setup in the OSR Administration Tool and is used for all OSR Applications.

Example: If a user logs in to OSR Designer with a Windows User with association to certain Access Management Rights, the report resulting from an execution will give the same output as the same report executed in OSR Publisher in a subscription having a subscriber with the particular user in the Subscriber->User property.

- A report is executed without taking Access Management Rights into account if the Subscriber added to the Subscription has a blank value in the Subscriber's *User* property. The actual display value will be "logged on" in the list of all subscribers.
- See the user guide for the OSR Administration Tool for more details on associating users with defined 'Roles'.

# Example

The following subscription is defined. Notice the different subscribers in the Distribution section.

| Description This subscription associated with th                                                                                                    | is owned by the Ad                                |                                                                   |                                                                                                    | Crostod: 10 0E 201 |
|----------------------------------------------------------------------------------------------------|---------------------------------------------------|-------------------------------------------------------------------|----------------------------------------------------------------------------------------------------|--------------------|
| associated with th                                                                                                    | the data in the repor                             | instanting and a second second should disk                        | tributer the DQJ and Trial Dalance to all Employees in Mar Company. These are no Assess Management | Owner: Admin       |
|                                                                                                    |                                                   | ts                                                                | nibutes the Pott and that balance to an employees in My Company. There are no Access Managemen     | GP-MSSQL           |
| ocuments                                                                                                    |                                                   |                                                                   |                                                                                                    |                    |
| Add Reports Delete                                                                                                    |                                                   |                                                                   |                                                                                                    | Details            |
| Name                                                                                                    | Created                                           | Туре                                                              | Path                                                                                               |                    |
| GP - P&L Report 2                                                                                                    | 22.03.2011 15:45:03                               | Microsoft Excel Worksheet                                         | \\OSRFILES\FileStorage1\OneStopReporting\ReportLibrary\Microsoft Dynamics GP                       |                    |
| GP - Inal balance Report                                                                                                    | 22.05.2011 15:45:05                               | MICrosoft Excel worksheet                                         | \\USKFILES\FileStorage1\Unestopkeporting\keportlibrary\Microsoft Dynamics GP                       |                    |
|                                                                                                    |                                                   |                                                                   |                                                                                                    |                    |
|                                                                                                    |                                                   |                                                                   |                                                                                                    |                    |
| Connection                                                                                                    |                                                   |                                                                   |                                                                                                    |                    |
| Connection DYNAMICS o<br>Default Company Fabrikam, In<br>arameters                                                                                                    | on OSRDB •                                        |                                                                   |                                                                                                    |                    |
| Connection DYNAMICS o<br>Default Company Fabrikam, In<br>arameters<br>Choose Current Period                                                                                                    | on OSRDB •<br>nc. (TWO10) •                       | 101406                                                            |                                                                                                    |                    |
| Connection DYNAMICS o<br>Default Company Fabrikam, in<br>arameters<br>Choose Current Period<br>Choose Segment1                                                                                                    | on OSRDB •<br>nc. (TWO10) •                       | 201406<br>000': 999'                                              |                                                                                                    |                    |
| Connection DYNAMICS o<br>Default Company Fabrikam, In<br>arameters<br>Choose Current Period<br>Choose Segment1<br>Choose Posting Periods                                                                                               | on OSRDB •<br>nc. (TWO10) •                       | 201406<br>000':'999'<br>101406                                    |                                                                                                    |                    |
| Connection DYNAMICS o<br>Default Company Fabrikam, In<br>arameters<br>Choose Current Period<br>Choose Segment1<br>Choose Posting Periods<br>stribution                                                                                 | on OSRDB                                          | 201406<br>000';'999'<br>201406                                    |                                                                                                    |                    |
| Connection DYNAMICS o<br>Default Company Fabrikam, In<br>arameters<br>Choose Current Period<br>Choose Segment1<br>Choose Posting Periods<br>Stribution<br>Add Distribution target                                                      | on OSRDB                                          | 201406<br>000';'999'<br>201406                                    |                                                                                                    |                    |
| Connection DYNAMICS o<br>Default Company Fabrikam, In<br>Arrameters<br>Choose Current Period<br>Choose Segment1<br>Choose Posting Periods<br>Stribution<br>stribution<br>Add Distribution target<br>Format Excel Workbooks             | on OSRDB • nc. (TWO10) •                          | 201406<br>000 : 999<br>201406<br>E-Mail • Subsc                   | cribers Administrator Remove                                                                       |                    |
| Connection DYNAMICS o<br>Default Company Fabrikam, In<br>Arrameters<br>Choose Current Period<br>Choose Segment1<br>Choose Posting Periods<br>stribution<br>stribution<br>add Distribution target<br>Format Excel Workbooks             | on OSRDB •<br>rc. (TWO10) •                       | 201406<br>0001:9991<br>201406<br>E-Mail Y Subsc                   | cribers Administrator Remove                                                                       |                    |
| Connection DYNAMICS o<br>Default Company Fabrikam, In<br>arameters<br>Choose Current Period<br>Choose Segment1<br>Choose Posting Periods<br>istribution<br>Add Distribution target<br>Format Excel Workbooks<br>Format Excel Workbooks | on OSRD8<br>.c. (TWO10)<br>Output to<br>Output to | 201406<br>000':999'<br>201406<br>E-Mail - Subsc<br>Folder - Subsc | cribers Administrator Remove<br>cribers Eric Beck - Managing Director Remove                       |                    |

The subscribers have the following properties:

| # Report Publisher                 | and the second            | - 201                         |                                             |
|------------------------------------|---------------------------|-------------------------------|---------------------------------------------|
| Home Page                          | Subscribers               |                               |                                             |
| Subscribers                        |                           |                               |                                             |
| Add Subscriber Edit Delete         |                           |                               |                                             |
| Name                               | User                      | Address                       | Directory                                   |
| Administrator                      | Logged on                 | All Employees - My Company    | \\FILESERVER\Report Library\Common Reports  |
| Mike Anderson - Consultant Manager | MYCOMPANY\Mike Anderson   | mikeanderson@mycompany.com    | \\FILESERVER\Report Library\Mike Anderson   |
| Ellen Applegate - Sales Mgr USA    | MYCOMPANY\Ellen Applegate | ellen.applegate@mycompany.com | \\FILESERVER\Report Library\Ellen Applegate |
| Emma Philips - Sales Mgr EUROPE    | MYCOMPANY\Emma Philips    | emma.philips@mycompany.com    | \\FILESERVER\Report Library\Emma Philips    |
| Eric Beck - Managing Director      | Logged on                 | eric.beck@mycompany.com       | \\FILESERVER\Report Library\Eric Beck       |
| Report Archive                     | Logged on                 |                               | \\FILESERVER\Report Library\All Reports     |
|                                    |                           |                               |                                             |
|                                    |                           |                               |                                             |

#### **Resulting Distribution**

The administrator logs on to Publisher as the OSR user "Admin" and starts the subscription execution. The following results of the subscription will be distributed:

- An E-mail with two Excel Workbook report attachments is sent to all employees in the company. The Address "All Employees – My company" is a group mail address which contains all employee individual mail addresses. The reports attached to the mail will have all data without any restrictions that may have been setup in OSR Access Management because the *User* property for the Administrator is defined blank (displays "Logged on" which refers to the logged on user, which in this case is Admin).
- Two Excel Workbook reports are stored at Eric Beck's network folder location. The Reports have
  no restrictions as the User property for Eric Beck was defined blank and it says "logged on", which
  refers to the logged on user (the Admin user in this example). The Access Management system is
  bypassed for the Admin user.
- **One set of HTML reports stored at the Report Library location.** The location is defined by the default setting value found under "Settings" from the Home Page. The reports are associated with no restrictions as they are executed with the "logged on" user (the subscriber "Report Archive" was defined with blank *User* property).
- One merged Excel workbook containing the two reports as Excel Sheets in the Workbook, published to the folder location defined for Mike Anderson. The reports will show numbers that are filtered and restricted according to the Access Rights for Mike Anderson because the User property on his Subscriber definition specifies his domain user. The domain user is member of the Role "Manager". See image below from OSR Administration Tool -> Security -> Access Management:

| OneStop Reporting Administration Tool        |                                                                                          |                                    |  |
|----------------------------------------------|------------------------------------------------------------------------------------------|------------------------------------|--|
| 🕞 🕘 + 👔 Home 🕨 Security                      | <ul> <li>Access Management</li> </ul>                                                    |                                    |  |
| Access Management                            |                                                                                          |                                    |  |
| System Integration:<br>Microsoft Dynamics GP | Data Connection:<br>DYNAMICS on OSRDB                                                    | Company:<br>Fabrikam, Inc. (TWO10) |  |
| Roles<br>New Z Edit Delete                   | Manager Properties           Members         Plata Access Filters           Edit Members |                                    |  |
| Controller<br>Guests                         | MYCOMPANY'Mike Anderson                                                                  | Name                               |  |
|                                              |                                                                                          |                                    |  |
|                                              |                                                                                          |                                    |  |
|                                              |                                                                                          |                                    |  |

Two e-mails with zipped PDF versions of the reports. The e-mails have different contents as they
are sent to two different users with different Access Management settings for each of them (not
shown here, but the same concept as for Mike Anderson). Since Ellen Applegate's Subscriber
definition has her Windows User in the User property field, the e-mail to Ellen Applegate has

reports which are filtered and restricted with data only showing sales numbers for her department, "Sales USA".

The e-mail to Emma Philips has reports which are filtered and restricted with data only showing sales numbers for her department, "Sales EUROPE".